THE FAMILY PORTAL

## Reset password - quick reference guide

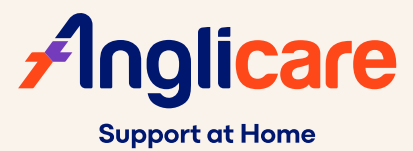

## Step 1

Go to the login screen (anglicaresq.alayacare.com) and select **Forgot password.** 

| Log in to your a          | account          |                  |
|---------------------------|------------------|------------------|
| Email *                   |                  |                  |
| Password *                |                  | Forgot password? |
| Remember me               |                  |                  |
| I have read and agreed to | the Privacy Agre | ements.          |
|                           | Login            |                  |

## Step 2

Enter your email address and click the **Request a password reset** button.

| Forgot your password                                                                                                    |          |
|----------------------------------------------------------------------------------------------------|----------|
| Having trouble logging in? Follow these simple<br>reset your password.<br>1. Enter your email address in the field below<br>2. Wait for your recovery details to be sent | steps to |
| Email Address *                                                                                                    |          |
| Request a password reset                                                                                                    |          |
| Back to log in                                                                                                    |          |

### Step 3

You will receive an email that contains a link and a confirmation code. **Click on the link.** 

From: no-reply@verificationemail.com <no-reply@verificationemail.com> Sent: Wednesday, February 12, 2025 8:33 AM To:

Subject: [EXTERNAL] Family Portal - Reset your account password

Hi,

P

You recently requested to reset your password for your Family Portal account.

Please click on this link, and use the following confirmation code:

Thank you.

#### THE FAMILY PORTAL

# Reset password - quick reference guide

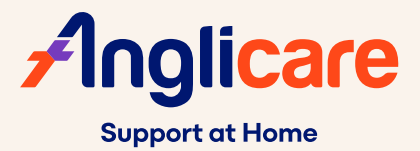

#### Step 4

- a. Enter the Confirmation code in the email
- **b. Enter your New password,** making sure it meets the minimum requirements listed.
- c. Re-enter your new password in the Confirm password field and select Continue.

|     | ••••                                                 | Θ  | 0 |
|-----|------------------------------------------------------|----|---|
| Ne  | w password *                                         |    |   |
| •   |                                                      |    | 0 |
| You | ır password must have:                               |    |   |
| 0   | is 8 characters or longer.                           |    |   |
| 0   | has at least 1 uppercase letter.                     |    |   |
| Ø   | has at least 1 lowercase letter.                     |    |   |
| Ø   | has at least 1 number.                               |    |   |
| 0   | has at least 1 special character.                    |    |   |
| Со  | nfirm password *                                     |    |   |
| •   |                                                      | Θ  | 0 |
| ~   | I have read and agreed to the Privacy<br>Agreements. | e. |   |
|     | Continue                                             |    |   |

Confirmation code \*

## Step 5

You can then log in to your account with your new password.

| Log in to your account                              |                             |  |  |  |
|-----------------------------------------------------|-----------------------------|--|--|--|
| Password changed. Please log Email *                | gin with your new password. |  |  |  |
| Password *                                          | Forgot password?            |  |  |  |
| Remember me     I have read and agreed to the Priva | cy Agreements.              |  |  |  |